## CuraLibera.it Istruzioni professionista

Effettuare accesso al portale dal menù in alto a destra "Area Riservata" -> "Login"

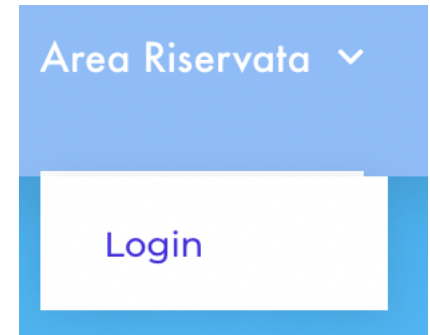

Inserire le credenziali (e-mail e password) per l'accesso al portale

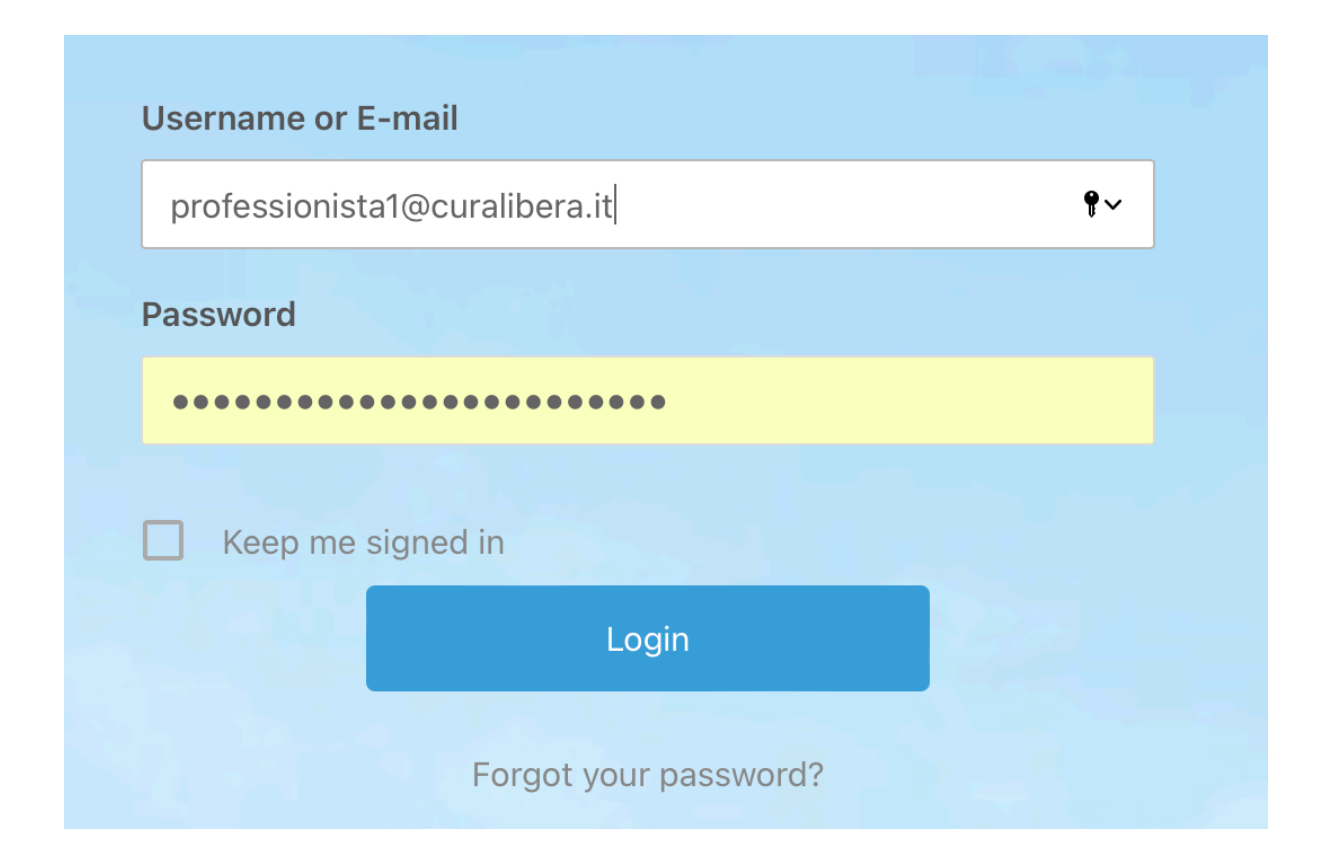

Una volta effettuato l'accesso (login) si viene rediretti al proprio "Profilo Pubblico".

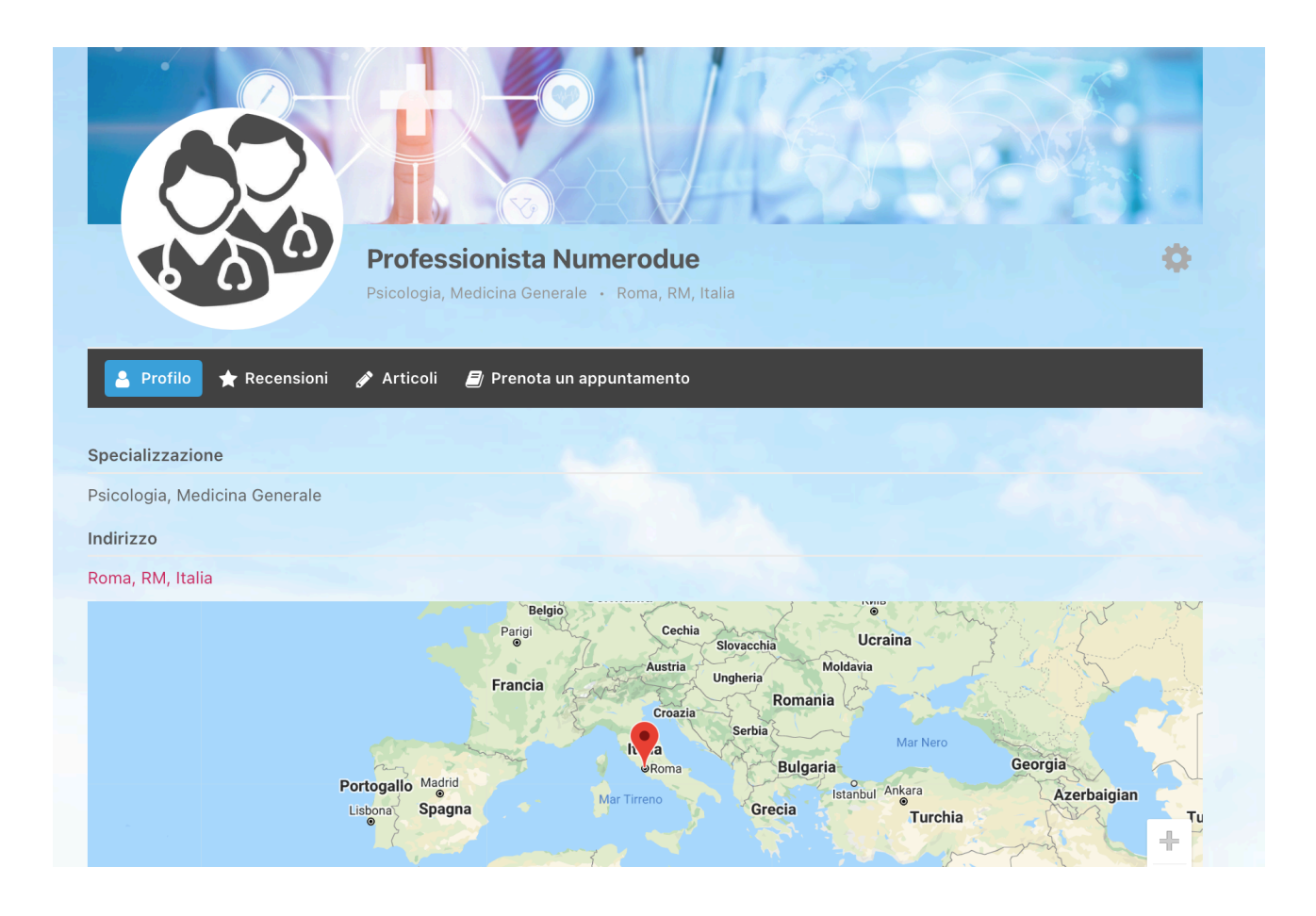

**A)** Cliccando sul menù con icona grigia a forma di ingranaggio (lato destro dello schermo) è possibile aggiornare il proprio profilo (**"Aggiorna profilo"**) e modificare alcune informazioni del proprio account (**"II mio account"**).

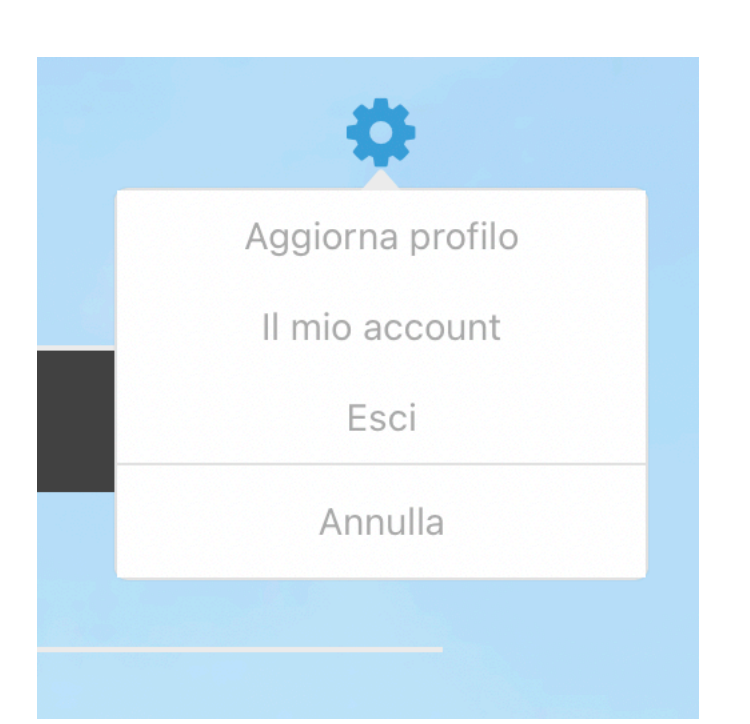

Nel dettaglio:

- 1. Cliccando su "Aggiorna profilo", è possibile:
- Inserire una foto di copertina:
- Inserire una foto profilo;
- Inserire una breve descrizione della propria persone, professione ed attività;
- Selezionare una o più professioni o specializzazioni;
- Inserire il link (es. YouTube) di un video di presentazione (nel caso di video registrato rispondendo alle domande formulate da CuraLibera e contenuto del modulo di adesione, questo passaggio sarà effettuato dai gestori della piattaforma);
- Indicare il proprio indirizzo (l'indirizzo completo del proprio studio/luogo di lavoro o solo, genericamente, la città o la zona in cui si è attivi);
- Scrivere la propria biografia completa (N.B. al fine di agevolare la scelta da parte dell'utente, si raccomanda di descrivere in questa sezione le singole prestazioni offerte: ad es. "Per un primo consulto medico selezionare il servizio "Primo consulto - 30 minuti"")

| I litim ata | Pagalarnam | anta dal  | nrafila | alianara au  | "A a alorno                             | il profilo" |
|-------------|------------|-----------|---------|--------------|-----------------------------------------|-------------|
| Unimaio     | гаооютлан  | ienio dei | Droino. | cuccare su   | AGOIOITIA                               | ILDIOINO .  |
| onunato     |            |           | p.ee,   | 011000010 00 | , , , , , , , , , , , , , , , , , , , , |             |

| Biografia<br>Visuale Testo<br>Paragrafo ▼ ⊟ ⊟ B I U A ▼ 66 − ♀ ₽ № ℃ ℃                                                                                                    | Biografia         | <u>U A - 66 - 0 8 3</u>        | 22 5 C |         | Visuale | Testo |
|----------------------------------------------------------------------------------------------------|-------------------|--------------------------------|--------|---------|---------|-------|
| Paragrafo $\checkmark$ $\blacksquare$ $I$ $\_$ $\_$ $\_$ $\bigcirc$ $\bigcirc$ <td< th=""><th>Paragrafo 🔻 🗄 B I</th><th><u>U</u><u>A</u> • 66 - Ø Ø å</th><th>20 C</th><th></th><th></th><th></th></td<> | Paragrafo 🔻 🗄 B I | <u>U</u> <u>A</u> • 66 - Ø Ø å | 20 C   |         |         |       |
|                                                                                                    |                   |                                |        |         |         |       |
|                                                                                                    |                   |                                |        |         |         |       |
|                                                                                                    |                   |                                |        |         |         |       |
|                                                                                                    |                   |                                |        |         |         |       |
|                                                                                                    |                   |                                |        |         |         | .ili  |
| h.                                                                                                    |                   |                                |        |         |         |       |
|                                                                                                    | Aggiorna il       | il profilo                     |        | Annulla |         |       |

2. Cliccando su **"Il mio account"** è possibile modificare alcune informazioni riguardanti il proprio account.

| Account                                  |                    |
|------------------------------------------|--------------------|
|                                          | Cambia la password |
| Professionista Numerodue<br>Vedi profilo | nuova password     |
| Account >                                | conferma password  |
| * Cambia la password >                   | conferma password  |
| A Privacy >                              |                    |
|                                          | Aggiorna password  |

Con riferimento a questa sezione, può risultare utile al Professionista la funzione "Cambia la password", che si presenta come da foto poco sopra.

E' importante ricordare di cliccare su ""Aggiorna password" a conclusione del procedimento.

Cliccando sulla voce "Vedi profilo" si torna al proprio Profilo pubblico.

**B)** In alto a destra è presente il menù **"Area Riservata"** dal quale si può accedere alle sezioni "Istruzioni", "Pubblica", "Pannello Professionisti" e "Il mio profilo pubblico".

\*\*\*\*\*

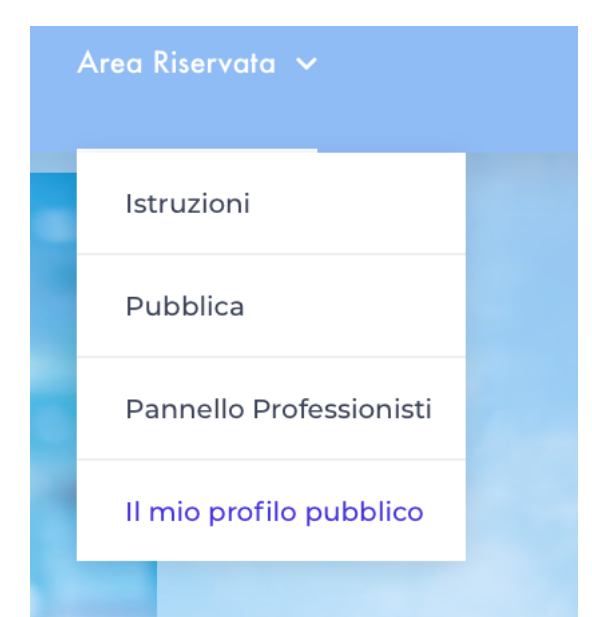

Nello specifico:

1. Il pulsante "Istruzioni" porta alla presente guida all'utilizzo della piattaforma.

**2.** Il pulsante **"Pubblica"** consente di pubblicare <u>Articoli</u> (sezione Approfondimenti), <u>Annunci lavorativi</u> (sezione Annunci di lavoro) e <u>Prodotti</u> (sezione Negozio).

| Slug                                                                                                    |              |
|----------------------------------------------------------------------------------------------------|--------------|
|                                                                                                    |              |
| Contenuto articolo                                                                                                    |              |
| 9 Aggiungi media                                                                                                    | Visuale Test |
| Paragr 🔻 B I 🗄 🗄 🕊 🗮 🖻 🖻 🗮 🗶 🧱                                                                                                    |              |
|                                                                                                    |              |
|                                                                                                    |              |
|                                                                                                    |              |
|                                                                                                    |              |
|                                                                                                    |              |
|                                                                                                    |              |
|                                                                                                    |              |
|                                                                                                    |              |
|                                                                                                    |              |
|                                                                                                    |              |
|                                                                                                    |              |
|                                                                                                    |              |
| Immagine in evidenza                                                                                                    |              |
| Immagine in evidenza<br>Nessun immagine selezionata Aggiungi immagine                                                                                                    |              |
| Immagine in evidenza<br>Nessun immagine selezionata Aggiungi immagine<br>Categoria articolo                                                                                                    |              |
| Immagine in evidenza<br>Nessun immagine selezionata Aggiungi immagine<br>Categoria articolo                                                                                                    |              |
| Immagine in evidenza<br>Nessun immagine selezionata Aggiungi immagine<br>Categoria articolo                                                                                                    |              |
| Immagine in evidenza<br>Nessun immagine selezionata Aggiungi immagine<br>Categoria articolo<br>Annunci<br>Cerco lavoro<br>Offro lavoro<br>Approfondimenti                                                                                       |              |
| Immagine in evidenza<br>Nessun immagine selezionata Aggiungi immagine<br>Categoria articolo<br>Annunci<br>Cerco lavoro<br>Offro lavoro<br>Approfondimenti<br>Attualita                                                                          |              |
| Immagine in evidenza         Nessun immagine selezionata       Aggiungi immagine         Categoria articolo         Annunci         Cerco lavoro         Offro lavoro         Approfondimenti         Attualita         Legale         Medicina |              |

A tal fine, è necessario indicare il Titolo, Sottotitolo e Testo, caricare una Immagine e selezionare la sezione/categoria (Annunci, Approfondimenti o Negozio) e

## CuraLibera.it

sottocategoria opportune (Contattare i gestori del portale al fine di richiedere la creazione di nuove categorie o sottocategorie).

Infine, fare clic su Pubblica articolo.

**3.** Il pulsante **"Pannello Professionisti"** (immagine sotto) consente di accedere e modificare le informazioni riguardanti le proprie prenotazioni, l'orario di lavoro, le prestazioni offerte ...

Cliccando su tale pulsante, si apre l'elenco degli propri appuntamenti, i quali posso essere visualizzati selezionando un intervallo temporale tra due date.

| uraLi | bera.it        |                        |                       |             |                      |
|-------|----------------|------------------------|-----------------------|-------------|----------------------|
|       | medico2@me     | eltemiadv.it $\vee$    |                       |             |                      |
|       | Appuntamenti   | Eventi                 |                       |             |                      |
|       | 19 novembre 20 | )21 - 19 novembre 2021 |                       |             | + Nuova prenotazione |
|       |                | Prestazione:           | Cliente:              | Stato:      |                      |
|       | 19 novembre 20 | 021                    |                       |             |                      |
|       | 9:00           | Sessione Online        | Arne Alessandro Taral | O Approvato | 2                    |
|       | 10:00          | Sessione Online        | Test Meltemi          | O Approvato | ۷                    |
|       | 11:00          | Sessione Online        | Test Meltemi          | O Approvato | ۵. >                 |
|       | 12:00          | Sessione Online        | Test Meltemi          | O Approvato | <i>e</i> >           |
|       | 13:00          | Sessione Online        | Test Meltemi          | O Approvato | ۷. >                 |
|       | 14:00          | Sessione Online        | Test Meltemi          | O Approvato | ۷                    |
|       |                |                        |                       |             |                      |

Selezionando il menù in alto a sinistra, dove è presente il proprio nome utente ed una freccia verso il basso, e cliccando su **"My Profile"** è possibile accedere al proprio **Profilo Professionista**.

## CuraLibera.it

| medico2@meltemiadv.it \                           | ,          |
|---------------------------------------------------|------------|
| Professionista Numerodue<br>medico2@meltemiadv.it | ti         |
| <ul><li>⊗ My Profile</li><li>→] Esci</li></ul>    | embre 2021 |
| Prestazi                                          | one:       |

Nello specifico:

 La sezione "Dettagli" consente di indicare il proprio nome, cognome, email e numero di telefono (tali dati vengono impiegati dal sistema per notificare al Professionista i nuovi appuntamenti). Salvare le modifiche per concludere.

| medico2@meltemiadv.it ~         |                                       |                                        |
|---------------------------------|---------------------------------------|----------------------------------------|
| Appuntamenti Eventi             |                                       |                                        |
| Profilo Professionsita          |                                       |                                        |
| Dettagli Prestazioni Ore Lavora | ative Giorni di ferie Giorni speciali |                                        |
| * Nome:<br>Professionista       | * Cognome:<br>Numerodue               |                                        |
| Email:<br>medico2@meltemiadv.it | Telefono:                             |                                        |
|                                 |                                       | Professionista Numerodue<br>Fuori casa |
| Cambia Password                 |                                       | Salva Modifiche                        |

La sezione "Prestazioni" consente di selezionare le prestazioni che si intendono offrire agli utenti, modificare i relativi prezzi e la capacità (ovvero il numero di persone che posso prenotare contemporaneamente la medesima prestazione). Le prestazioni selezionabili in questa sezione sono l'insieme delle prestazioni elencate dai Professionisti aderenti nel modulo di adesione a CuraLibera.
 N.B. Ai prezzi prescelti è sempre necessario sommare l'IVA (aliquota del 22%).
 E' possibile indicare il prezzo di 0,00 euro, se si desidera offrire, ad es. un primo contatto gratuito con l'utente.

| medico2@meltemiadv.it > |                |                 |                 |     |        |                 |
|-------------------------|----------------|-----------------|-----------------|-----|--------|-----------------|
| Appuntamenti            | Eventi         |                 |                 |     |        |                 |
| Profilo Professionsita  |                |                 |                 |     |        |                 |
| Dettagli Prestazioni    | Ore Lavorative | Giorni di ferie | Giorni speciali |     |        |                 |
|                         |                |                 |                 |     |        |                 |
| Cardiologia             |                |                 | Prezzo          | Cap | oacità |                 |
| Cardiologia1            |                |                 | €0.00           |     |        |                 |
| Psicologia              |                |                 | Prezzo          | Cap | oacità |                 |
| Psicologia1             |                |                 | €30.00          |     | 1      | 1               |
| Telemedicina            |                |                 | Prezzo          | Cap | oacità |                 |
| Primo Contatto          |                |                 | €10.00          |     | 1      | 1               |
| Sessione Online         |                |                 | €45.00          |     | 1      | 1               |
|                         |                |                 |                 |     |        | Salva Modifiche |

 La sezione "Ore Lavorative" consente di selezionare gli orari di lavoro e le pause per ogni giorni della settimana. Inoltre, è possibile applicare gli orari selezionati a tutte o solo ad alcune delle prestazioni offerte.

| medico2@meltemia     | dv.it ~              |               |                           |                            |
|----------------------|----------------------|---------------|---------------------------|----------------------------|
| Appuntamenti         | Eventi               |               |                           |                            |
| Profilo Professionsi | ta                   |               |                           |                            |
| Dettagli Prestazioni | Ore Lavorative Giorr | ni di ferie   | Giorni speciali           |                            |
| Lunedì               |                      |               |                           | Applica a tutti i giorni + |
| • Orario Apertura    | Pause                |               |                           |                            |
| Orario Apertura      |                      | Prestazioni   | 3                         |                            |
| © 17:00              |                      | Applicato per | tutti i servizi assegnati | ~                          |
|                      |                      |               |                           | Cancella                   |
| 09:00 - 17:00        |                      |               |                           | / -                        |
| Martedì              |                      |               |                           | ÷                          |
| 09:00 - 17:00        |                      |               |                           | / -                        |
| Mercoledì            |                      |               |                           | ÷                          |
|                      |                      |               |                           | Salva Modifiche            |

 Le sezioni "Giorni di ferie" e "Giorni speciali", infine, consentono rispettivamente, di selezionare giorni in cui si è in ferie e giorni in cui gli orari di lavoro divergono da quelli indicati nella sezione "Ore lavorative"..

**4.** Il pulsante **"Il mio profilo pubblico"** conduce, facendovi clic, al Profilo Pubblico descritto al punto **A)** della presente guida.

\*\*\*\*\*\*

## Prestazioni in tele-collegamento:

Nel caso di prenotazione di una prestazione in tele-collegamento, nell'email di notifica dell'appuntamento sarà presente il link per avviare la sessione (Join With Google Meet).

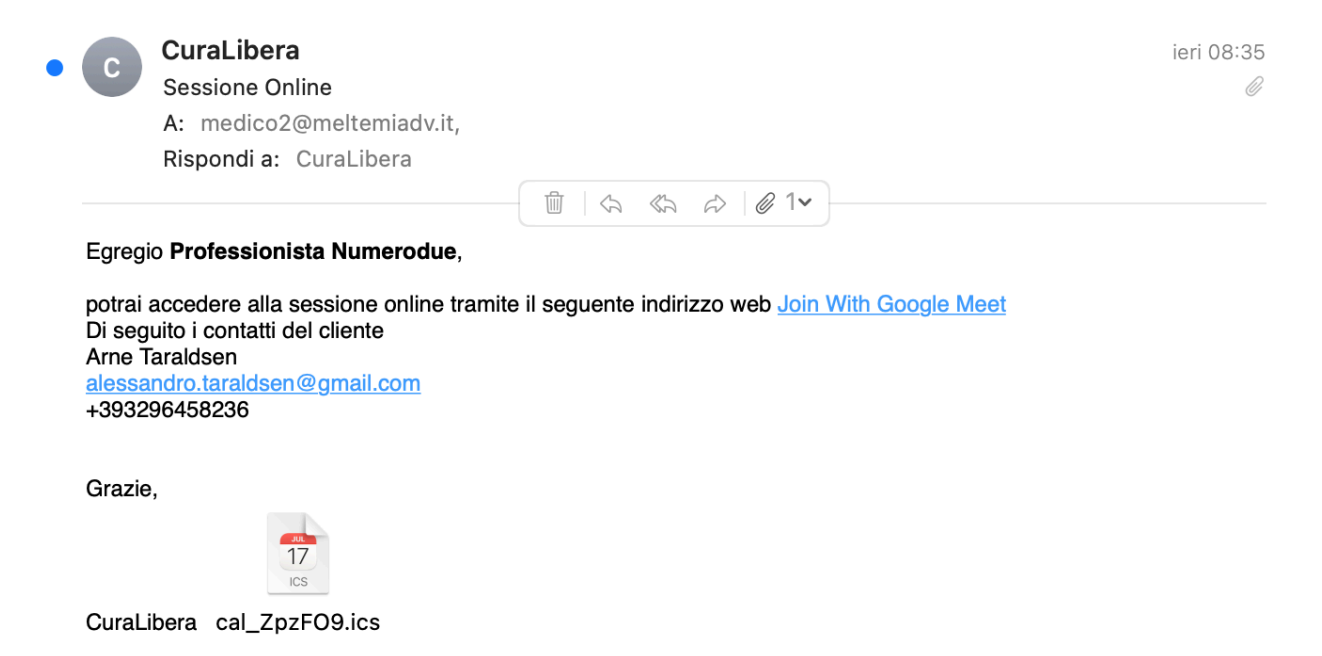

Al momento concordato per l'appuntamento, sarà necessario cliccare su tale link e si aprirà la pagina di Google Meet. Si dovrà dunque effettuare l'accesso con l'account nome.cognome@curalibera.it assegnato.

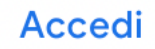

Una volta effettuato l'accesso, si vedrà la seguente schermata. Cliccando su Partecipa si darà inizio alla sessione online e si dovrà, successivamente, autorizzare il paziente alla sessione con il pulsante "Ammetti".

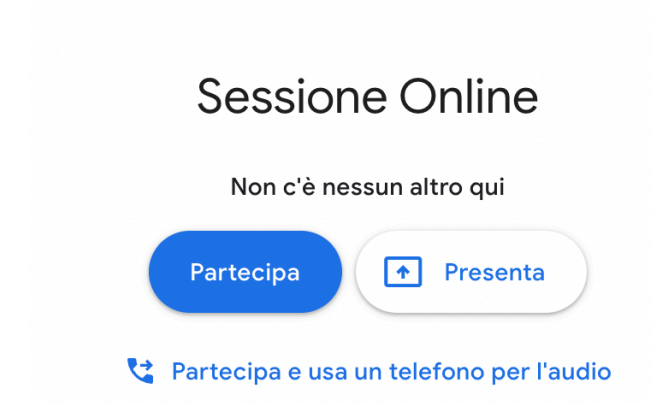

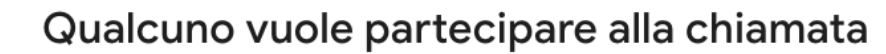

Test (Non verificato)

Blocca Ammetti

Per ulteriore assistenza contattare i seguenti numeri (anche Whatsapp):

- dalle ore 9:00 alle 13:00: +39 340 736 9868 e +39 327 597 0339;
- dalle ore 14:30 alle ore 17:30: +393275845982 e +39 338 888 5473.